## PeopleSoft V9.1

**Originating a Retirement Transaction** 

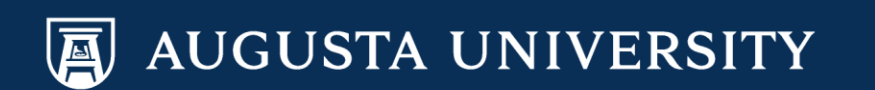

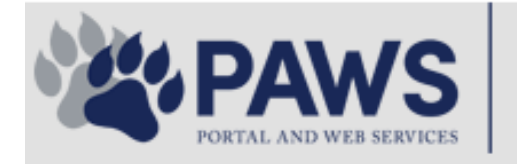

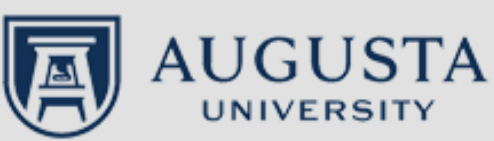

From the PAWS Employee Portal (<u>https://paws.augusta.edu</u>), select the "All Apps" icon from the Quick Access Bar.

**†** 🕜

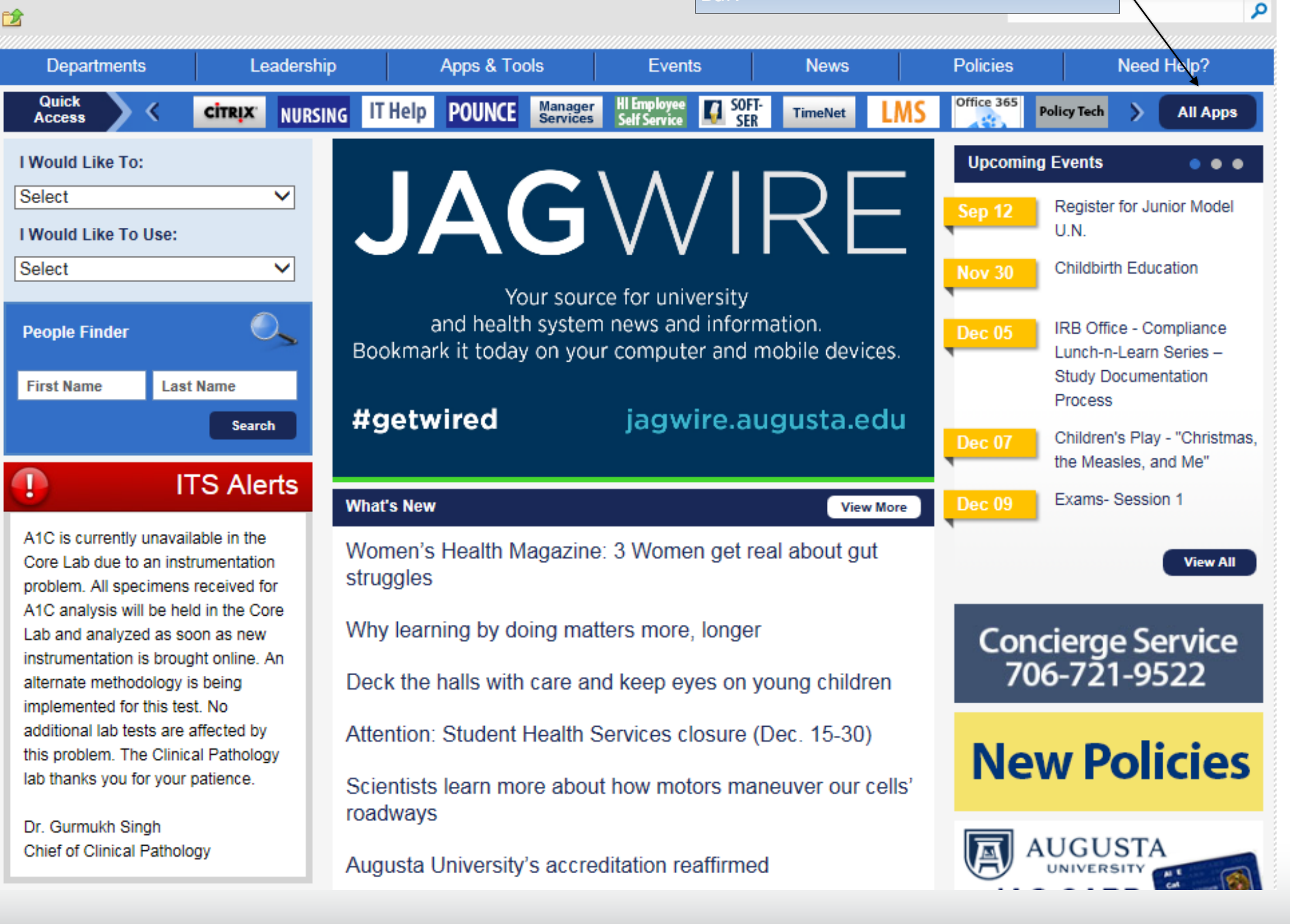

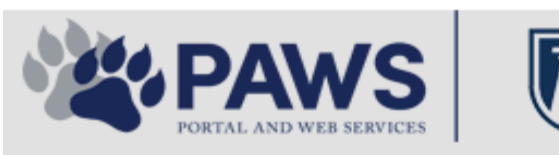

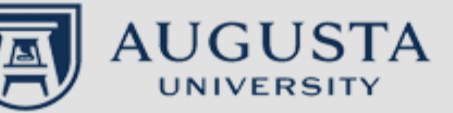

From the PAWS Employee Portal ALL Apps page, select PeopleSoft HRMS link. 聞 🕜 🛛 Sign Ir

link. Q 2 Leadership Apps & Tools **Events** Policies Need Help? Departments News PAWS > pub > Apps\_Tools Marketon 12 2 Street rep Action Congr mark PeopleFinder is on the home page of PAWS Model Lity To Day and Name Lond Name Health System Applications University Applications Enterprise Applications Ambulatory Dashboard ACGME Resident Case log Augusta University Brand Information Campus/USAMobility Paging Box (University wide) Attendance Tracking Crystal Enterprise Complete Annual Training & Compliance Attending Finder Crystal Reports Compliance Assist CarpoolConnections Echo360 (faculty use only) Conflicts of Interest Disclosure CDM Reference Effort Funding Profile Curriculog CDM Request Form eSproute (must use VPN or Ctrix Cyber Anatomy CERMe when off campus) Cyber Science 3D CIS Issue Log GoVIEW (CERM\_PNUR) Desire2Learn GRU Alert Faculty List Online Citrix Portal Access Health eShop Greenblatt & Reese Libraries Citrix2 Portal Access (general site) JagCard HIPAA Disclosure Log Employment Opportunities JagStore HR Employee Information EP3 (Employee Patient Parking) (submit course materials) Outlook 365 Web Access Faculty List Online Policy Management System (Policy Tech) Lockshop MC Catering & Floor Stock Ordering OnCore Data Portal and Terrace Cafe Menu one45 Room and Event Scheduling PACT Security Authority (SA) Request for NetID GRMC Employee Self Service PeopleSoft Financials Security Authority Request for Application Access GRMC On Call (was MCG OnCall) PeopleSoft HRMS Submit a request to IT **GRMC OnCall Manual** Who is MY SA? Pounce GRMC Paging Pulse Workforce LEARN Online HIPAA Disclosure Log SoftServ The links below are for systems Informed Consent Forms Sponsored Programs that are NO LONGER USED.

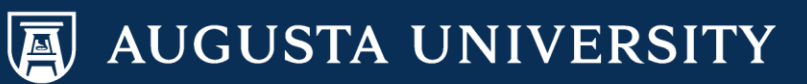

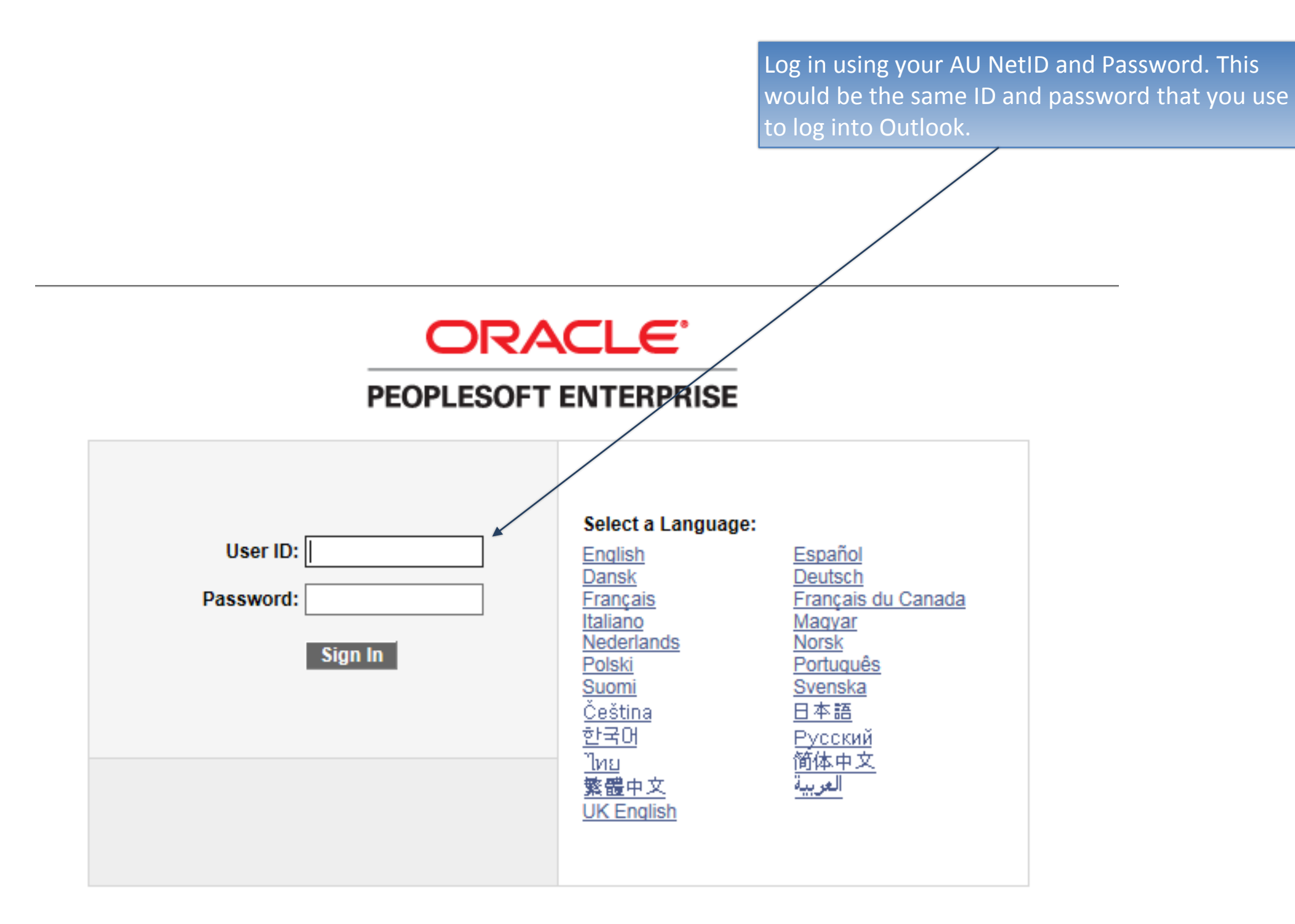

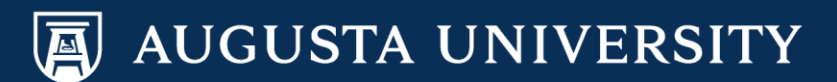

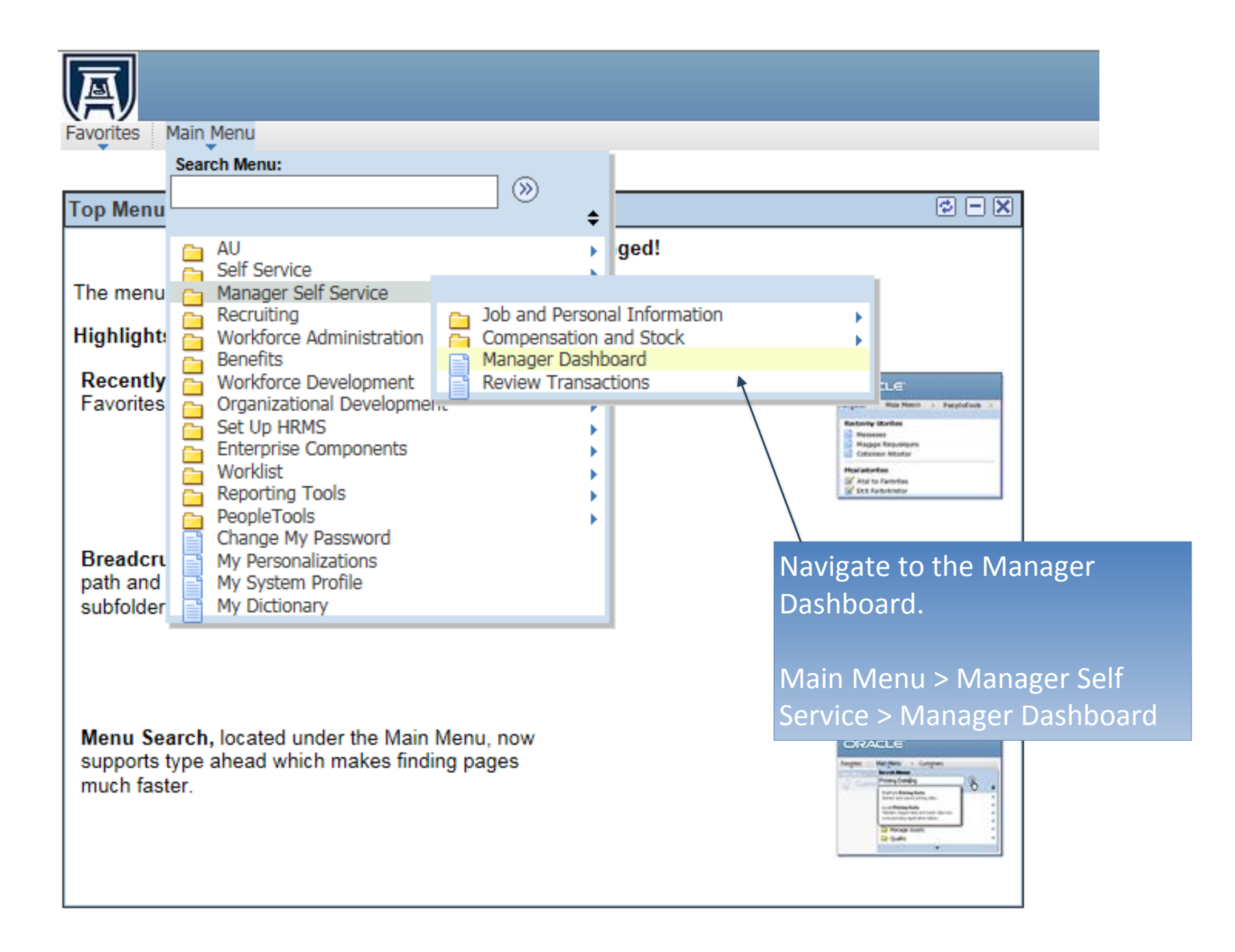

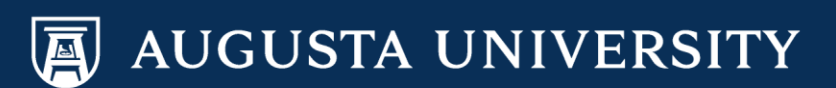

Select the "Actions" down arrow next to the employee's name and then:

Job and Personal Information > Retire Employee

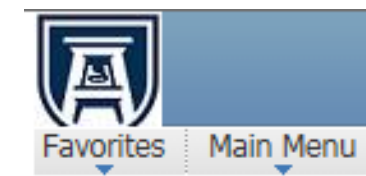

| $\bigcirc$                                                                                                    | Pending Approvals                                                                                                |                                                                       |  |                                                                           |                   |                             |
|----------------------------------------------------------------------------------------------------|----------------------------------------------------------------------------------------------------|-----------------------------------------------------------------------|--|---------------------------------------------------------------------------|-------------------|-----------------------------|
| No                                                                                                    | No approvals are pending at this time.                                                                           |                                                                       |  |                                                                           |                   |                             |
|                                                                                                    |                                                                                                    |                                                                       |  |                                                                           |                   |                             |
| a de la comencia de la comencia de l | Direct Line Reports                                                                                              |                                                                       |  |                                                                           |                   |                             |
| $\square$                                                                                                    | Personalize   Find   View All   🖓   🛗 🚺 15-24 of 59 🕨<br>Summary Job Details Contact Compensation Time 💷         |                                                                       |  |                                                                           |                   |                             |
|                                                                                                    |                                                                                                    |                                                                       |  |                                                                           |                   |                             |
| N                                                                                                    | Name                                                                                                    |                                                                       |  | Job Title                                                                 |                   | Position in<br>Salary Range |
| E                                                                                                    | Elsa Frozen                                                                                                    | Actions Human Resource     Job and Personal In     Compensation and S |  | Human Resources Assistant 2                                               |                   |                             |
|                                                                                                    |                                                                                                    |                                                                       |  | nd Personal Information 🔸                                                 | View Employee Pe  | rsonal Info                 |
|                                                                                                    |                                                                                                    |                                                                       |  | pensation and Stock                                                       | Transfer Employee | •                           |
|                                                                                                    | <ul> <li>Actions</li> <li>Actions</li> <li>Actions</li> <li>Actions</li> <li>Actions</li> <li>Actions</li> </ul> |                                                                       |  | Retire Employee<br>Terminate Employee<br>Request Add'l Pay<br>Request LOA |                   |                             |
|                                                                                                    |                                                                                                    |                                                                       |  |                                                                           |                   |                             |
|                                                                                                    |                                                                                                    |                                                                       |  |                                                                           |                   |                             |
|                                                                                                    |                                                                                                    |                                                                       |  |                                                                           |                   |                             |
|                                                                                                    |                                                                                                    |                                                                       |  | Request Return fro                                                        | om Leave          |                             |
|                                                                                                    |                                                                                                    |                                                                       |  |                                                                           |                   |                             |

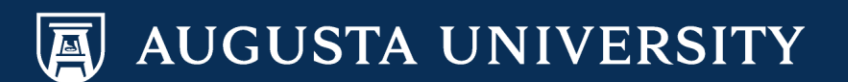

Enter the effective date of the retirement. Note: The retirement date will be the first day that the employee is not longer employed by AU.

Select the "Reason for Retirement" of Retirement with Pay.

Select "Submit".

Retirement documentation should have been completed by the employee by contacting Benefits/Data Management. Department Managers are not responsible for obtaining this documentation.

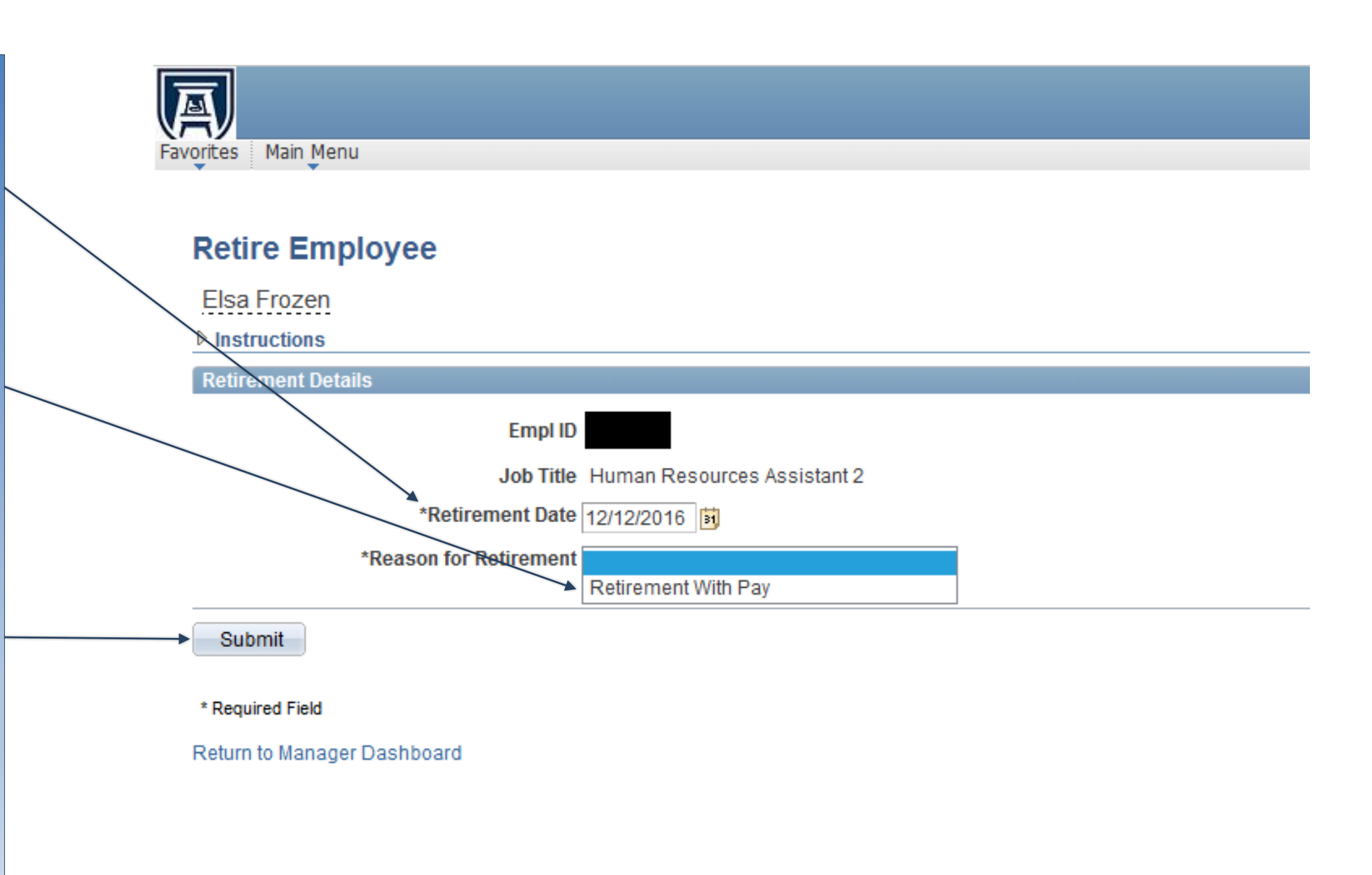

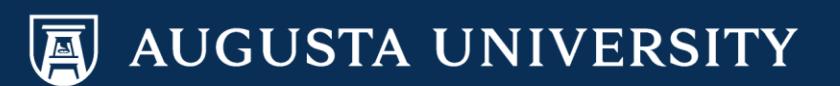

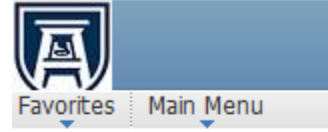

Retire Employee
Submit Confirmation

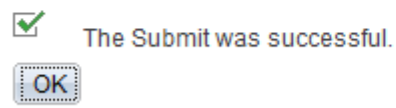

You have successfully submitted a Retirement Transaction

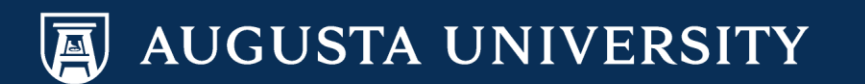